# Authentification à facteurs multiples dayforce Guide de consultation rapide

Vous pouvez choisir de configurer l'authentification à facteurs multiples au moyen de l'une des méthodes suivantes :

- 1. Au moyen de l'application Authy de Twilio.
- 2. Par message texte
- 3. Par message vocal (une ligne terrestre peut être utilisée)
- 4. Par courriel

Veuillez suivre la marche à suivre pour l'option que vous préférez.

#### Table des matières

| Application pour téléphone intelligent Authy de Twilio                                                             | 2                       |
|----------------------------------------------------------------------------------------------------|-------------------------|
| Configuration initiale au moyen de l'application pour téléphone intelligent Authy                                  | de Twilio2              |
| Ouverture de session dans l'environnement libre-service Powerpay au moyen de téléphone intelligent Authy de Twilio | l'application pour<br>7 |
| Message texte ou message vocal                                                                                     |                         |
| Configuration initiale par message texte ou par message vocal                                                      |                         |
| Ouverture de session dans l'environnement libre-service Powerpay au moyen de                                       | la vérification par     |
| message texte ou par un message vocal                                                                              | 13                      |
| Courriel                                                                                                    | 15                      |
| Configuration initiale au moyen d'une adresse de courriel                                                          | 15                      |
| Ouverture de session dans l'environnement libre-service Powerpay au moyen de                                       | la vérification par     |
| courriel                                                                                                    |                         |

### Application pour téléphone intelligent Authy de Twilio

Configuration initiale au moyen de l'application pour téléphone intelligent Authy de Twilio

|   | Configuration initiale au moyo<br>Twilio                                                                                                    | en de l'application pour téléphone intelligent Authy de                                                                              |
|---|----------------------------------------------------------------------------------------------------|----------------------------------------------------------------------------------------------------|
| 1 | <ul> <li>Ouvrez une session dans<br/>l'environnement libre-service<br/>Powerpay.</li> <li>a. Saisissez votre nom<br/>d'utilisateur et votre mot de<br/>passe.</li> <li>b. Cliquez sur Ouvrir.</li> <li>Remarque – Ne configurez pas<br/>votre authentification à facteurs<br/>multiples au moyen de l'application<br/>mobile pour appareils iOS.</li> </ul>                                                                                                    | <section-header><section-header><section-header><section-header></section-header></section-header></section-header></section-header> |
| 2 | <ul> <li>Sélectionnez une méthode<br/>d'authentification à facteurs<br/>multiples.</li> <li>Dayforce recommande d'utiliser<br/>l'application pour téléphone<br/>intelligent Authy de Twilio.</li> <li>Vous pouvez également choisir<br/>d'utiliser un message texte, un<br/>message vocal ou un courriel.</li> <li>Si vous sélectionnez plusieurs<br/>méthodes, vous devrez configurer<br/>et vérifier chacune d'entre elles. Le<br/>présent processus décrit les étapes<br/>à suivre dans le cas de l'application<br/>pour téléphone intelligent.</li> <li>a. Sélectionnez Application de<br/>téléphone intelligent.</li> <li>b. Cliquez sur Suivant.</li> </ul> | <image/> <image/> <image/> <image/> <section-header></section-header>                                                                |

|   | Configuration initiale au moyo<br>Twilio                                                                                                    | en de l'application pour téléphone intelligent Authy de                                                                                                    |
|---|----------------------------------------------------------------------------------------------------|----------------------------------------------------------------------------------------------------|
| 3 | <ul> <li>Configurez vos coordonnées.</li> <li>a. Sélectionnez votre code de pays<br/>à partir de la liste déroulante.</li> <li>b. Entrez votre numéro de<br/>téléphone cellulaire.</li> <li>Si vous n'avez pas de téléphone<br/>cellulaire, vous pouvez entrer le<br/>numéro d'une ligne fixe.</li> </ul>                                                                                                    | Configuration à facteurs multiples         Nous utiliserons le ou les numéros de téléphone fournis pour confirmer votre identité lorsque vous ouvrez une session.         Il est recommandé d'utiliser le numéro de votre téléphone cellulaire comme numéro de téléphone principal.         Ne fermez pas votre navigateur avant que le processus ne soit terminé |
|   | <ul> <li>c. Vous pouvez aussi entrer un<br/>numéro de téléphone<br/>secondaire (facultatif).</li> <li>d. Cliquez sur Suivant.</li> </ul>                                                                                                    | Numéro de téléphone principal         (+1) USA/Canada       Saisir le numéro de téléphone         Inclure un numéro de téléphone secondaire         Préc.       Suivant                                                                                                    |
| 4 | <ul> <li>Vérifier votre numéro de téléphone.</li> <li>Un code à usage unique à six chiffres vous sera envoyé au numéro de téléphone que vous avez fourni.</li> <li>Sélectionnez la façon dont vous voulez recevoir ce code :</li> <li>Message texte – Un message texte est envoyé à votre téléphone.</li> <li>Message vocal – Vous recevez un appel sur votre téléphone et un message vocal automatisé vous donne le code.</li> </ul> | Comment souhaitez-vous que nous vous envoyions le code?                                                                                                    |

|   | Configuration initiale au moy<br>Twilio                                                                                                    | en de l'application pour téléphone intelligent Authy de                                                                                                    |
|---|----------------------------------------------------------------------------------------------------|----------------------------------------------------------------------------------------------------|
| 5 | Entrez le code à six chiffres que<br>vous avez reçu.<br>Si vous n'avez pas reçu le code,<br>cliquez sur <b>Renvoyez le code</b> pour<br>qu'il soit envoyé de nouveau au<br>même numéro. Vous pouvez<br>également modifier la méthode de<br>réception du code en cliquant sur le<br>lien sous Renvoyez le code.<br>Dans cet exemple, comme nous<br>choisissons de recevoir le code par<br>message texte, l'option qui s'affiche<br>est <b>Recevoir plutôt un code par</b><br><b>message vocal.</b><br>Cliquez sur <b>Suivant</b> .                                                                                                    | <image/> <image/> <image/> <image/> <image/> <image/> <section-header><section-header><section-header><section-header><section-header><text></text></section-header></section-header></section-header></section-header></section-header> |
| 6 | Installez l'application Authy de<br>Twilio à partir de la boutique<br>App Store d'Apple ou de la<br>boutique Google Play (si vous<br>utilisez l'application aux fins<br>d'authentification).<br>Installez l'application Authy de<br>Twilio à partir de la boutique<br>App Store d'Apple ou de la boutique<br>Google Play. N'ajoutez pas de<br>comptes manuellement; ils sont<br>ajoutés automatiquement durant le<br>processus de vérification.<br>Remarque – Repérez le logo qui<br>figure dans l'image à droite et<br>assurez-vous qu'il s'agit de<br>l'application Authy de Twilio au<br>moment de faire votre choix dans la<br>boutique App Store d'Apple ou<br>Google Play. | <image/> <image/>                                                                                                    |

#### Configuration initiale au moyen de l'application pour téléphone intelligent Authy de Twilio

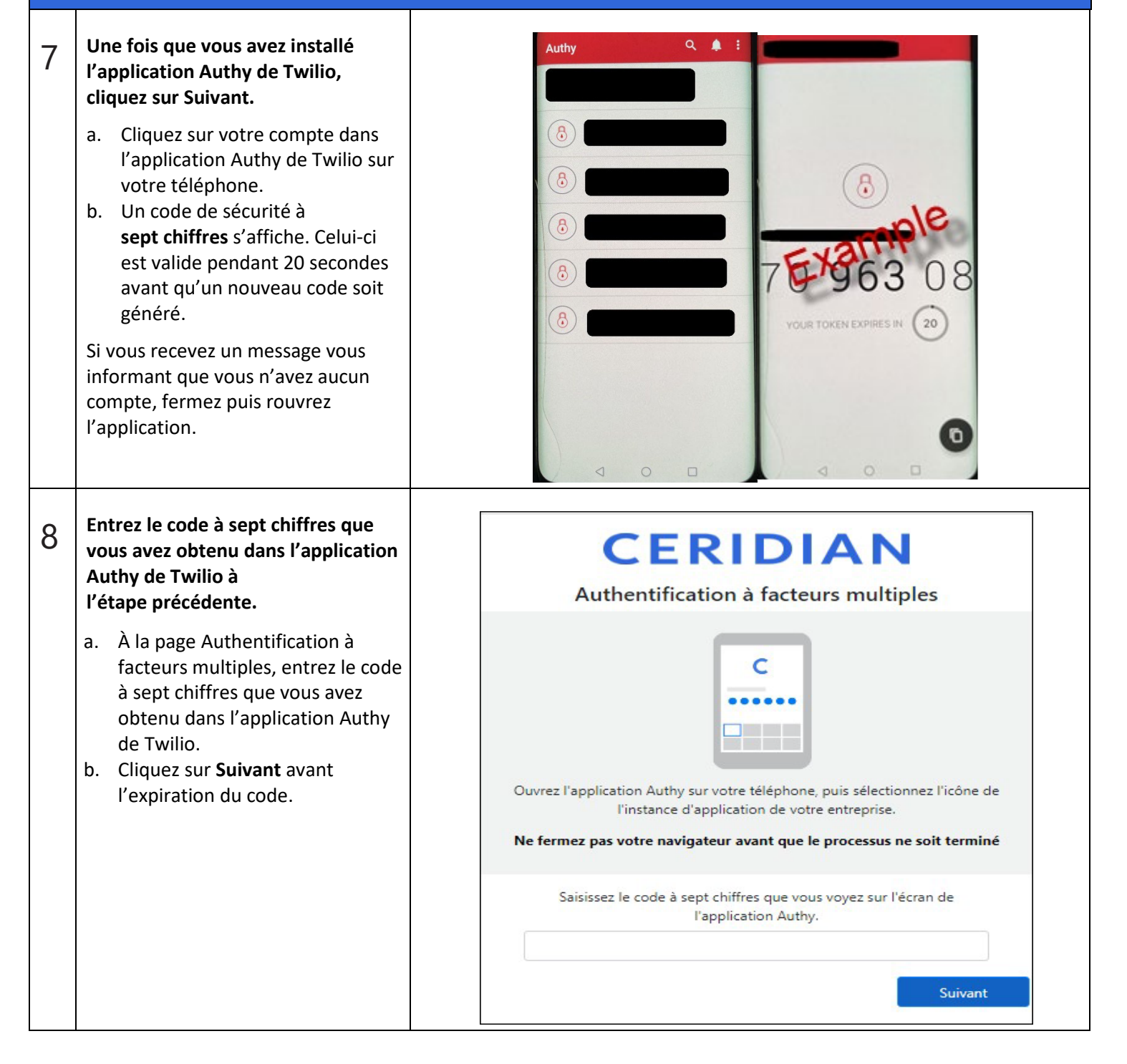

|   | Configuration initiale au moyo<br>Twilio                                                                | en de l'application pour téléphone intelligent Authy de                                             |
|---|----------------------------------------------------------------------------------------------------|----------------------------------------------------------------------------------------------------|
| 9 | <b>C'est réussi!</b><br>La configuration de<br>l'authentification à facteurs<br>multiples est terminée. | CERIDIAN<br>Doyforce<br>Authentification à facteurs multiples                                       |
|   |                                                                                                    |                                                                                                    |
|   |                                                                                                    | Terminé!                                                                                            |
|   |                                                                                                    | La prochaine fois que vous vous connecterez, vous serez protégé par l'authentification multifacteur |
|   |                                                                                                    | Ne fermez pas votre navigateur avant que le processus ne soit terminé                               |
|   |                                                                                                    | Continuer                                                                                           |

## Ouverture de session dans l'environnement libre-service Powerpay au moyen de l'application pour téléphone intelligent Authy de Twilio

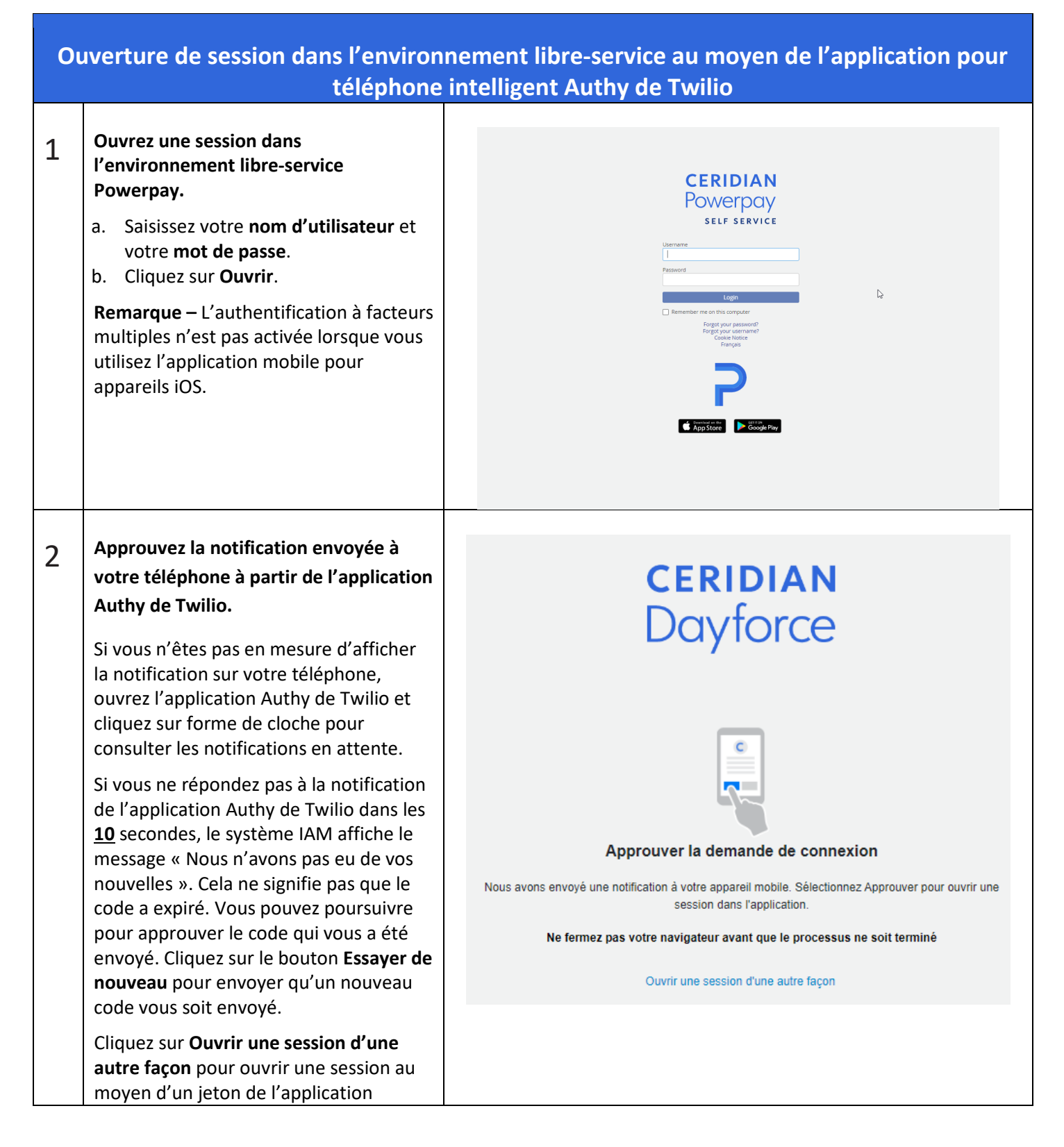

| Ouverture de session dans l'environnement libre-service au moyen de l'application pour téléphone intelligent Authy de Twilio |                                                                                                    |                                                                                                    |
|----------------------------------------------------------------------------------------------------|----------------------------------------------------------------------------------------------------|----------------------------------------------------------------------------------------------------|
|                                                                                                    | mobile, d'un message texte ou d'un<br>message vocal.                                                                                                    | <b>CERIDIAN</b><br>Dayforce                                                                                                    |
|                                                                                                    |                                                                                                    | Comment aimeriez-vous ouvrir une session?<br>Notification d'application mobile<br>Jeton d'application mobile<br>Message texte envoyé à +1 (20x) XXX-<br>Message vocal envoyé à +1 (20x) XXX-<br>Retour à l'ouverture de session |
| 3                                                                                                    | Entrez le jeton de sécurité.<br>Si vous ouvrez une session au moyen<br>d'un jeton de sécurité mobile, entrez le<br>jeton de sécurité obtenu dans<br>l'application Authy de Twilio.<br>Si vous ouvrez une session au moyen<br>d'un message texte, d'un message vocal<br>ou d'un courriel, le texte qui apparaîtra à<br>l'écran sera différent, mais vous serez<br>tout de même invité à entrer un code.<br>Cliquez sur <b>Ouvrir</b> . | <section-header><section-header><section-header><section-header><section-header><section-header></section-header></section-header></section-header></section-header></section-header></section-header>                          |

| Ouverture de session dans l'environnement libre-service au moyen de l'application pour téléphone intelligent Authy de Twilio |                                                                                    |  |
|----------------------------------------------------------------------------------------------------|------------------------------------------------------------------------------------|--|
| 4                                                                                                    | C'est réussi!                                                                      |  |
|                                                                                                    | Vous êtes dirigé vers la page d'accueil de l'environnement libre-service Powerpay. |  |

### Message texte ou message vocal

### Configuration initiale par message texte ou par message vocal

|   | Configuration initiale par mes                                                                                                    | sage texte ou par message vocal                                                                                                    |
|---|----------------------------------------------------------------------------------------------------|----------------------------------------------------------------------------------------------------|
| 1 | Ouvrez une session dans<br>l'environnement libre-service<br>Powerpay.<br>a. Saisissez votre nom d'utilisateur<br>et votre mot de passe.<br>b. Cliquez sur Ouvrir.<br>Remarque – L'authentification à<br>facteurs multiples n'est pas activée<br>lorsque vous utilisez l'application<br>mobile pour appareils iOS.                                                                                                    | <section-header><section-header><section-header><section-header></section-header></section-header></section-header></section-header>                                                                                                    |
| 2 | <ul> <li>Sélectionnez une méthode<br/>d'authentification à facteurs<br/>multiples.</li> <li>a. Sélectionnez Message texte ou<br/>message vocal.</li> <li>Vous pouvez également choisir<br/>d'utiliser l'application pour<br/>téléphone intelligent ou un<br/>courriel.</li> <li>Si vous sélectionnez plusieurs<br/>méthodes, vous devrez<br/>configurer et vérifier chacune<br/>d'entre elles.</li> <li>Le présent processus décrit les<br/>étapes à suivre dans le cas d'un<br/>message texte ou d'un message<br/>vocal.</li> <li>Cliquez sur Suivant.</li> </ul> | <image/> Control   Control   Control |

|   | Configuration initiale par mess                                                                                                    | age texte ou par message vocal                                                                                                    |
|---|----------------------------------------------------------------------------------------------------|----------------------------------------------------------------------------------------------------|
| 3 | <ul> <li>Configurez vos coordonnées.</li> <li>a. Sélectionnez votre code de pays<br/>à partir de la liste déroulante.</li> <li>b. Entrez votre numéro de<br/>téléphone cellulaire.</li> <li>Si vous n'avez pas de téléphone<br/>cellulaire, vous pouvez entrer le<br/>numéro d'une ligne fixe.</li> <li>c. Vous pouvez aussi entrer un<br/>numéro de téléphone<br/>secondaire (facultatif).</li> <li>d. Cliquez sur Suivant.</li> </ul> | Configuration de facteurs multiples         Configuration des coordonnées         Nous utiliserons le ou les numéros de téléphone fournis pour confirmer votre identité lorsque vous ouvrez une session.<br>Il est recommandé d'utiliser le numéro de votre téléphone cellulaire comme numéro de téléphone principal.         Numéro de téléphone principal         (+1) USA/Canada           Saisir le numéro de téléphone         Inclure un numéro de téléphone secondaire                                                                                                    |
| 4 | <ul> <li>Vérifier votre numéro de téléphone.</li> <li>Un code à usage unique à six chiffres vous sera envoyé au numéro de téléphone que vous avez fourni.</li> <li>Sélectionnez la façon dont vous voulez recevoir ce code :</li> <li>Message texte – Un message texte est envoyé à votre téléphone.</li> <li>Message vocal – Vous recevez un appel sur votre téléphone et un message vocal automatisé vous donne le code.</li> </ul>   | Pric Diversion     Control of the service of the service of t |

|   | Configuration initiale par mes                                                                                                    | sage texte ou par message vocal                                                                                                    |
|---|----------------------------------------------------------------------------------------------------|----------------------------------------------------------------------------------------------------|
| 5 | Entrez le code à six chiffres que vous<br>avez reçu.                                                                                                    | CERIDIAN<br>Dayforce<br>Authentification à facteurs multiples                                                                                                    |
|   | cliquez sur <b>Renvoyez le code</b> pour<br>qu'il soit envoyé de nouveau au<br>même numéro. Vous pouvez<br>également modifier la méthode de<br>réception du code en cliquant sur le<br>lien sous Renvoyez le code. | Vérifier le numéro de téléphone principal                                                                                                    |
|   | Dans cet exemple, comme nous<br>choisissons de recevoir le code par<br>message texte, l'option qui s'affiche                                                                                                    | Nous avons envoyé un message texte avec un code à usage unique à votre téléphone.<br>Ne fermez pas votre navigateur avant que le processus ne soit terminé                   |
|   | est Recevoir plutôt un code par<br>message vocal.                                                                                                    | Saisissez le code de vérification                                                                                                    |
|   | Cliquez sur <b>Suivant</b> .                                                                                                    | C Renvoyez le code<br>Recevoir plutôt un code par message<br>vocal<br>Préc. Suivant                                                                                          |
| 6 | <b>C'est réussi!</b><br>La configuration de l'authentification<br>à facteurs multiples est terminée.                                                                                                    | CERIDIAN<br>Dayforce<br>Authentification à facteurs multiples                                                                                                    |
|   | Vous êtes dirigé vers la page<br>d'accueil de l'environnement libre-<br>service Powerpay.                                                                                                    |                                                                                                    |
|   |                                                                                                    | Terminé!                                                                                                    |
|   |                                                                                                    | La prochaine fois que vous vous connecterez, vous serez protégé par l'authentification multifacteur<br>Ne fermez pas votre navigateur avant que le processus ne soit terminé |
|   |                                                                                                    | Continuer                                                                                                    |

## Ouverture de session dans l'environnement libre-service Powerpay au moyen de la vérification par message texte ou par un message vocal

|   | Ouverture de session au message vocal                                                                                                    | moyen de la vérification par message texte ou par un                                                                                 |
|---|----------------------------------------------------------------------------------------------------|----------------------------------------------------------------------------------------------------|
| 1 | <ul> <li>Ouvrez une session dans<br/>l'environnement libre-service<br/>Powerpay.</li> <li>a. Saisissez votre nom<br/>d'utilisateur et votre mot<br/>de passe.</li> <li>b. Cliquez sur Ouvrir.</li> <li>Remarque – L'authentification<br/>à facteurs multiples n'est pas<br/>activée lorsque vous utilisez<br/>l'application mobile pour<br/>appareils iOS.</li> </ul> | <section-header><section-header><section-header><section-header></section-header></section-header></section-header></section-header> |
| 2 | Sélectionnez votre méthode<br>d'ouverture de session.<br>Sélectionnez Message texte ou<br>message vocal.                                                                                                    | CERIDIAN<br>Dayforce                                                                                                    |
|   |                                                                                                    | Message texte envoyé à +1 (                                                                                                    |
|   |                                                                                                    | Message vocal envoyé à +1 (                                                                                                    |
|   |                                                                                                    | Retour à l'ouverture de session                                                                                                    |

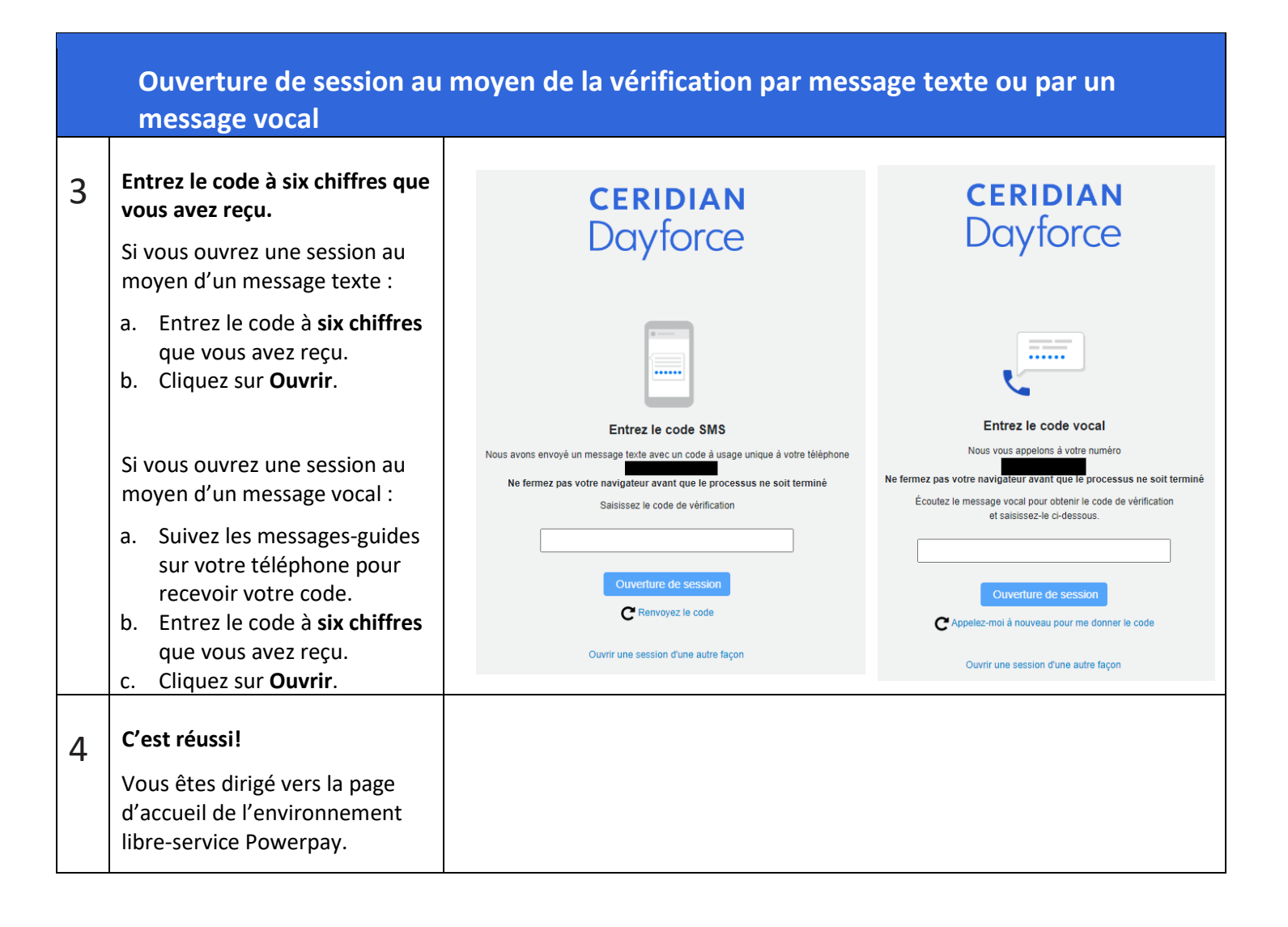

## Courriel

### Configuration initiale au moyen d'une adresse de courriel

|   | Configuration initiale au moyen                                                                                                    | d'une adresse de courriel                                                                                                    |
|---|----------------------------------------------------------------------------------------------------|----------------------------------------------------------------------------------------------------|
| 1 | <ul> <li>Ouvrez une session dans<br/>l'environnement libre-service<br/>Powerpay.</li> <li>a. Saisissez votre nom d'utilisateur et<br/>votre mot de passe.</li> <li>b. Cliquez sur Ouvrir.</li> <li>Remarque – L'authentification à<br/>facteurs multiples n'est pas activée<br/>lorsque vous utilisez l'application mobile<br/>pour appareils iOS.</li> </ul>                                                                                                    | <section-header><section-header><section-header><section-header><section-header><section-header></section-header></section-header></section-header></section-header></section-header></section-header> |
| 2 | <ul> <li>Sélectionnez une méthode<br/>d'authentification à facteurs multiples.</li> <li>a. Sélectionnez Courriel.</li> <li>Vous pouvez également choisir<br/>d'utiliser l'application pour<br/>téléphone intelligent, un message<br/>texte ou un message vocal.</li> <li>Si vous sélectionnez plusieurs<br/>méthodes, vous devrez configurer et<br/>vérifier chacune d'entre elles.</li> <li>Le présent processus décrit les<br/>étapes à suivre dans le cas d'un<br/>courriel.</li> <li>b. Cliquez sur Suivant.</li> </ul> | <image/> <image/> <image/> <image/> <section-header><section-header><form><text></text></form></section-header></section-header>                                                                       |

|   | Configuration initiale au moyen                                                                                                    | d'une adresse de courriel                                                                                                    |
|---|----------------------------------------------------------------------------------------------------|----------------------------------------------------------------------------------------------------|
| 3 | <ul> <li>Configurez vos coordonnées.</li> <li>a. Entrez l'adresse courriel que vous souhaitez utiliser pour ouvrir une session au moyen de l'authentification à facteurs multiples.</li> <li>b. Cliquez sur Suivant.</li> </ul>                                                                                                    | Configuration de facteurs multiples         Configuration des coordonnées         Nous utiliserons l'adresse courriel fournie pour vous envoyer un code à usage unique qui vous permettra de vérifier votre identité lorsque vous ouvrez une session dans l'application.         Ne fermez pas votre navigateur avant que le processus ne soit terminé         Adresse de courriel         Entrer une adresse de courriel                                                                                                    |
| 4 | Vérifiez votre adresse de courriel.<br>Un courriel comportant un code à usage<br>unique à <b>sept chiffres</b> vous sera envoyé à<br>votre adresse de courriel.                                                                                                    | Authentification à facteurs multiples (AFM) de Powerpay – Code de sécurité pour l'enregistrement de compte<br>no_reply@ceridian.ca<br>is mention Policy Retention Policy Perm Delete Item over 2 years old (2 years)<br>tanslate message to: English Never translate from: French Tanslation preferences<br>Bonjour new,<br>Votre code de sécurité de l'AFM de Powerpay est le suivant:<br><b>125888</b><br>Ce code à utilisation unique expirera dans 5 minutes. Une fois le code de sécurité expiré, vous devrez en demander un nouveau.<br>Veuillez ne pas répondre à ce message, car la boîte de réception de cette adresse n'est pas surveillée.<br>Ceridian. Améliorer la vie au travail <sup>™</sup> |
| 5 | <ul> <li>Entrez le code à sept chiffres que vous avez reçu.</li> <li>Votre code de sécurité généré aux fins de l'authentification à facteurs multiples dans Powerpay expirera et ne peut être utilisé qu'une seule fois. Si votre code de sécurité expire avant que vous l'ayez entré, vous devrez en demander un nouveau en cliquant sur Renvoyez le code.</li> <li>a. Entrez votre code de sécurité à sept chiffres.</li> <li>b. Cliquez sur Suivant.</li> </ul> | Construction à facteurs multiples   Authentification à facteurs multiples   Vérifier l'adresse de courriel   Nous avons envoyé un code à usage unique à votre adresse courriel.   Construction de facteur avant que le processus ne soit terminé   Saisissez le code de vérification   Cenvoyez le code                                                                                                    |

|   | Configuration initiale au moyen d'une adresse de courriel                                                              |                                                                                                    |  |  |
|---|----------------------------------------------------------------------------------------------------|----------------------------------------------------------------------------------------------------|--|--|
| 6 | <b>C'est réussi!</b><br>La configuration de l'authentification à<br>facteurs multiples est terminée.                   | CERIDIAN<br>Doyforce<br>Authentification à facteurs multiples                                                                                                    |  |  |
|   | Cliquez sur <b>Continuer</b> .<br>/ous êtes dirigé vers la page d'accueil de<br>'environnement libre-service Powerpay. |                                                                                                    |  |  |
|   |                                                                                                    | Terminé!<br>La prochaine fois que vous vous connecterez, vous serez protégé par l'authentification multifacteur<br>Ne fermez pas votre navigateur avant que le processus ne soit terminé |  |  |
|   |                                                                                                    | Continuer                                                                                                    |  |  |

# Ouverture de session dans l'environnement libre-service Powerpay au moyen de la vérification par courriel

|   | Ouverture de session au moyen d                                                                                                    | e la vérification par courriel                                                                                                    |
|---|----------------------------------------------------------------------------------------------------|----------------------------------------------------------------------------------------------------|
| 1 | <ul> <li>Ouvrez une session dans l'environnement<br/>libre-service Powerpay.</li> <li>a. Saisissez votre nom d'utilisateur et<br/>votre mot de passe.</li> <li>b. Cliquez sur Ouvrir.</li> <li>Remarque – L'authentification à facteurs<br/>multiples n'est pas activée lorsque vous<br/>utilisez l'application mobile pour<br/>appareils iOS.</li> </ul> | <section-header><section-header><section-header><section-header><section-header></section-header></section-header></section-header></section-header></section-header>                                               |
| 2 | Sélectionnez votre méthode d'ouverture<br>de session.<br>Sélectionnez votre adresse de courriel.                                                                                                    | <section-header><section-header><section-header><section-header><section-header><section-header><text></text></section-header></section-header></section-header></section-header></section-header></section-header> |

| Ouverture de session au moyen de la vérification par courriel |                                                                                                    |                                                                                                    |  |  |
|---------------------------------------------------------------|----------------------------------------------------------------------------------------------------|----------------------------------------------------------------------------------------------------|--|--|
| 3                                                             | <ul> <li>Entrez le code à sept chiffres que vous avez reçu.</li> <li>a. Entrez le code à sept chiffres que vous avez reçu par courriel.</li> <li>b. Cliquez sur Ouvrir.</li> </ul> | <b>CERIDIAN</b><br>Dayforce                                                                                     |  |  |
|                                                               |                                                                                                    | Entrer le code secret reçu par courrie<br>Ne fermez pas votre navigateur avant que le processus ne soit terminé |  |  |
|                                                               |                                                                                                    | Ouverture de session<br>C Renvoyez le code<br>Ouvrir une session d'une autre façon                              |  |  |
| 4                                                             | <b>C'est réussi!</b><br>Vous êtes dirigé vers la page d'accueil de<br>l'environnement libre-service Powerpay.                                                                      |                                                                                                    |  |  |